# How to Configure the APN Settings for Netgear AC810 to connect SpinTel 4G Home Internet

For the SpinTel Internet connection, you must manually configure the Access Point Name (APN) settings on your NETGEAR AC810. Follow these instructions to manually configure APN settings.

- 1. Press and release the Power button to restart your AC810.
- 2. Connect to the modem's Wi-Fi network
  - Make sure your device (Mobile/Laptop/Computer) is connected to the modem's Wi-Fi network. The Wi-Fi name and password are displayed on the LCD screen as shown below.

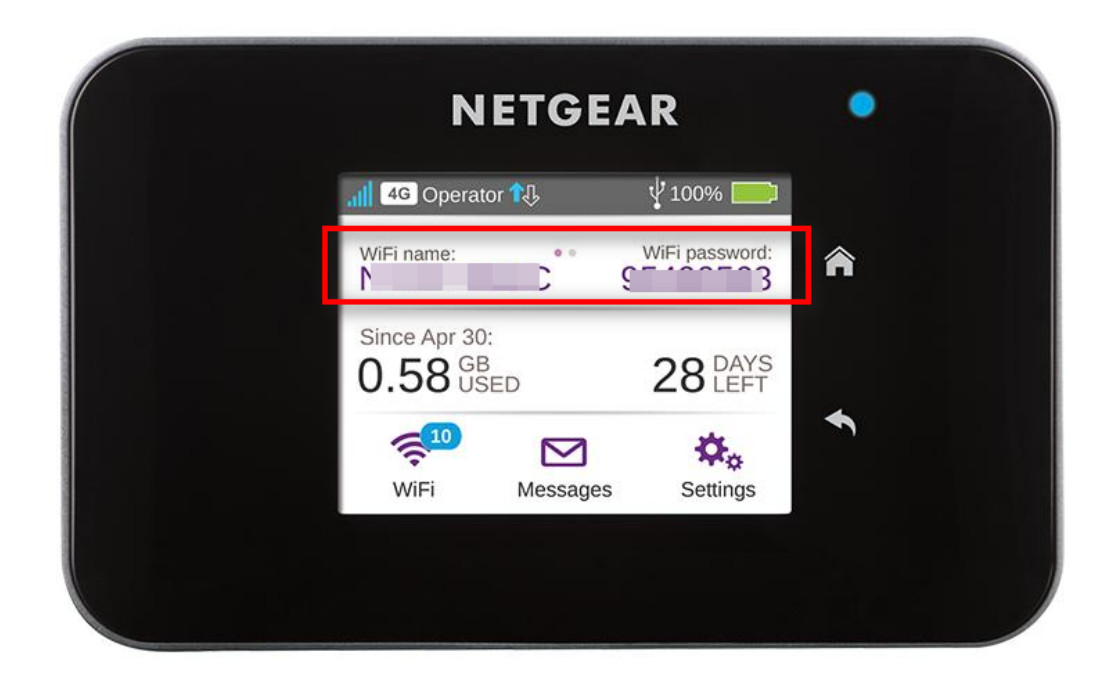

#### 3. Sign In to the Dashboard

• Open a web browser on your device and enter http://m.home in

the address bar or <u>Click here to access the dashboard</u>.

• Sign in using the password: **admin**.

| TELSTRA WI-F                                                                                                    | FI 4GX ADVANCED III   | ň    | I. ↑↓       | 1                                                                        |             |
|----------------------------------------------------------------------------------------------------|-----------------------|------|-------------|--------------------------------------------------------------------------|-------------|
|                                                                                                    |                       |      |             | Summer 1 Ab                                                              | and Linear  |
|                                                                                                    | DASHBOARD             |      |             | Support   Au                                                             | out I Login |
| Wi-Fi       Implement       Implement </th <th>Sign In</th> <th></th> <th>Explore Fea</th> <th>tures<br/>Get the app<br/>Download the companion<br/>for your hotspot today</th> <th>арр</th> | Sign In               |      | Explore Fea | tures<br>Get the app<br>Download the companion<br>for your hotspot today | арр         |
| Settings                                                                                                    | Refudmer me           |      |             |                                                                          |             |
| Connecting<br>Disconnect                                                                                                    | Connected Devices (1) | Main |             |                                                                          |             |

## 4. Access Settings

• Once logged in, locate the menu on the left side of the dashboard and click on **Settings**.

| 4                      | TELSTRA WI-FI                               | 4GX ADVANCED III      | 36<br>1111 | . ᡝ                                                                                                    | <b>(</b>                                      |                          |             |
|------------------------|---------------------------------------------|-----------------------|------------|----------------------------------------------------------------------------------------------------|-----------------------------------------------|--------------------------|-------------|
|                        |                                             |                       |            |                                                                                                    |                                               |                          |             |
|                        |                                             | DASHBOARD             |            |                                                                                                    | Sup                                           | port   Abou              | it   Logout |
| ø                      | Overview                                    |                       |            |                                                                                                    |                                               |                          |             |
| ((;-                   | Wi-Fi 1                                     |                       |            | Your Wi-Fi De                                                                                                    | etails                                        |                          |             |
| Ä                      | Jump Boost                                  | Connected Devices (1) |            | MAIN WI-FI                                                                                                    | PASS                                          | WORD:                    | 0           |
|                        | Messages                                    |                       | Main       |                                                                                                    |                                               |                          |             |
| \$₀                    | Settings                                    |                       |            | Explore Feat                                                                                                    | ures                                          |                          |             |
| C<br>C<br>D<br>T<br>30 | SOP 3G 00<br>Connecting<br>Disconnect<br>0% |                       |            | A CONTRACT OF A CONTRACT OF A | Get the app<br>Download the<br>for your hotsp | companion a<br>lot today | арр         |

- 5. Navigate to the Network Tab
  - Within the Settings menu, find and select the Network tab.

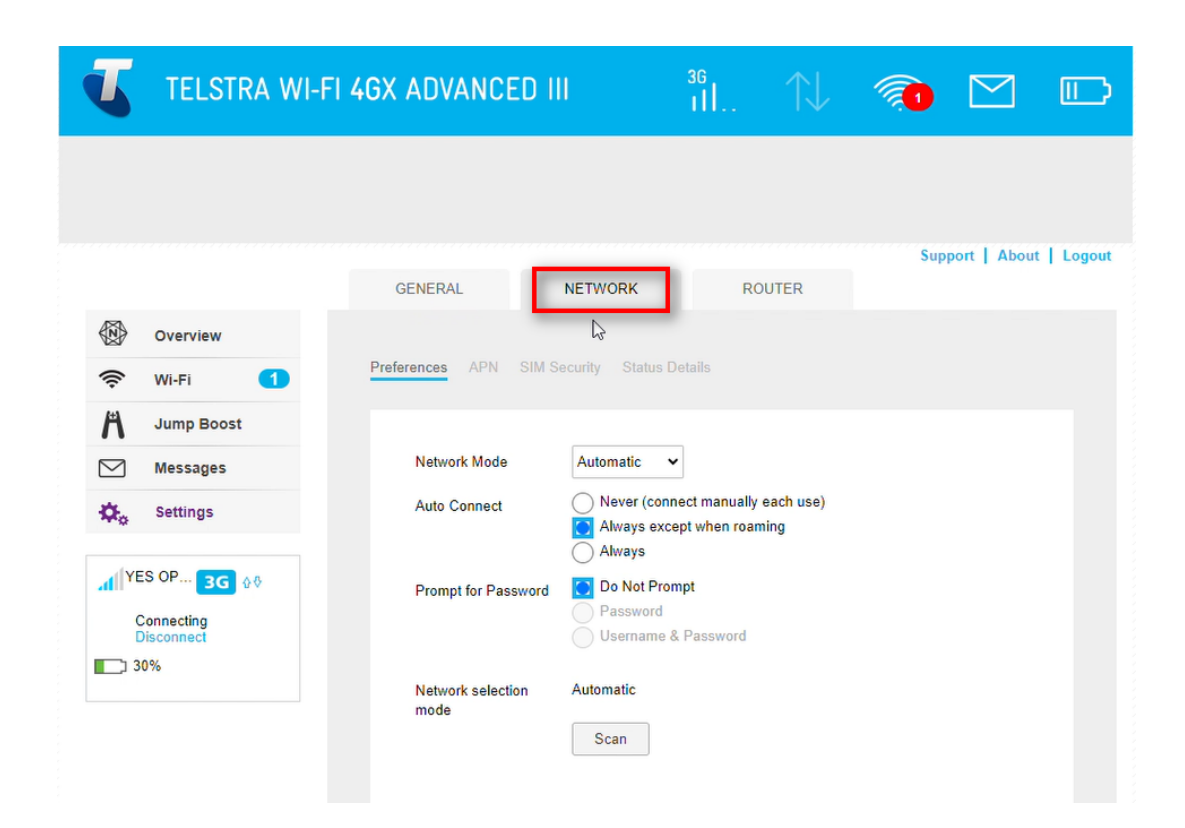

#### 6. Select APN

- In the Network tab, locate the **APN** section.
- Click on **APN** to manage Access Point Names.

| TELSTRA WI-F             | TI 4GX ADVANCED III                 | til ↑↓    | (A) |                |            |
|--------------------------|-------------------------------------|-----------|-----|----------------|------------|
|                          |                                     |           |     |                |            |
|                          | GENERAL NETWORK                     | ROUTER    | S   | Support   Abou | t   Logout |
| Overview                 |                                     |           |     |                |            |
| 奈 Wi-Fi 🚺                | Preferences APN SIM Security Status | s Details |     |                |            |
| Jump Boost               | Active                              |           |     |                |            |
| Messages                 | TelstraInternet (telstra.internet)  |           |     | Details V      |            |
| 🔅 Settings               |                                     |           | N   | Add            |            |
| H YES OP H ↔             |                                     |           | 63  |                |            |
| Connecting<br>Disconnect |                                     |           |     |                |            |
| 30%                      |                                     |           |     |                |            |
|                          |                                     |           |     |                |            |

### 7. Add a New APN Profile

• Click the **Add** button to create a new APN profile.

| TELSTRA WI-F             | I 4GX ADVANCE   | D III                  | н<br>П., | $\qquad \qquad \qquad \qquad \qquad \qquad \qquad \qquad \qquad \qquad \qquad \qquad \qquad \qquad \qquad \qquad \qquad \qquad \qquad $ | <b>(</b> |                  |            |
|--------------------------|-----------------|------------------------|----------|----------------------------------------------------------------------------------------------------|----------|------------------|------------|
|                          |                 |                        |          |                                                                                                    |          |                  |            |
|                          | GENERAL         | NETWORK                | RC       | DUTER                                                                                                    | Supp     | oort   About     | t   Logout |
| Overview                 |                 |                        |          |                                                                                                    |          |                  |            |
| 奈 Wi-Fi 🚺                | Preferences APN | SIM Security Status De | etails   |                                                                                                    |          |                  |            |
| Jump Boost               | Active          |                        |          |                                                                                                    |          |                  |            |
| Messages                 | C Telstrainter  | net (telstra.internet) |          |                                                                                                    |          | Details <b>v</b> | ]          |
| 🌣 Settings               |                 |                        |          |                                                                                                    | Ē        | Add              |            |
|                          |                 |                        |          |                                                                                                    |          | -m               |            |
| Connecting<br>Disconnect |                 |                        |          |                                                                                                    |          |                  |            |
| 30%                      |                 |                        |          |                                                                                                    |          |                  |            |
|                          |                 |                        |          |                                                                                                    |          |                  |            |

## 8. Input APN Details

- In the Name field, enter **Optus**.
- In the APN field, enter **connect**.

| TELSTRA WI-F                                                    | I 4GX ADVANCED III                                                 | H. ↑↓  | 🦚 🗹 🗈                    |
|-----------------------------------------------------------------|--------------------------------------------------------------------|--------|--------------------------|
|                                                                 |                                                                    |        | Support   About   Logout |
| <ul> <li>Overview</li> <li>Wi-Fi</li> <li>Jump Boost</li> </ul> | GENERAL NETWORK                                                    | ROUTER |                          |
| Messages                                                        | Telstrainternet (telstra internet)                                 |        | Details 🔻                |
| Connecting<br>Disconnect                                        | Name     Optus       APN     connect       Authentication     None | v      |                          |
|                                                                 | PDP IPV4<br>PDP Roaming None<br>Save                               |        |                          |

- 9. Save the New Profile
  - After entering the required details, click **Save** to store the new APN profile.
- 10. Activate the New Profile
  - Select the new profile you just created to activate it.

| 4          | TELSTRA WI-            | FI 4GX ADVANCED III                       | 36<br>111  |       | 1                |            |
|------------|------------------------|-------------------------------------------|------------|-------|------------------|------------|
|            |                        |                                           |            |       |                  |            |
|            |                        | GENERAL NETWORK                           | R          | DUTER | Support   Abou   | t   Logout |
| ()<br>()   | Overview<br>Wi-Fi 1    | Preferences APN SIM Security State        | us Details |       |                  |            |
| <b>/</b> ↑ | Jump Boost<br>Messages | Profile Set                               | ×          |       |                  |            |
| ¢۰         | Settings               | Active TelstraInternet (telstra.internet) |            |       | Details <b>▼</b> | ]          |
| AL YE      | S OP 3G ☆◊             | Optus (connect)                           |            |       | Details ▼        | ]          |
| 30         | )%                     |                                           |            |       | Add              |            |
|            |                        |                                           |            |       |                  |            |

All set! Your device should be connected to the internet in the next 60 seconds. Check the Overview or status page on your Netgear AC810 to confirm it shows "connected."

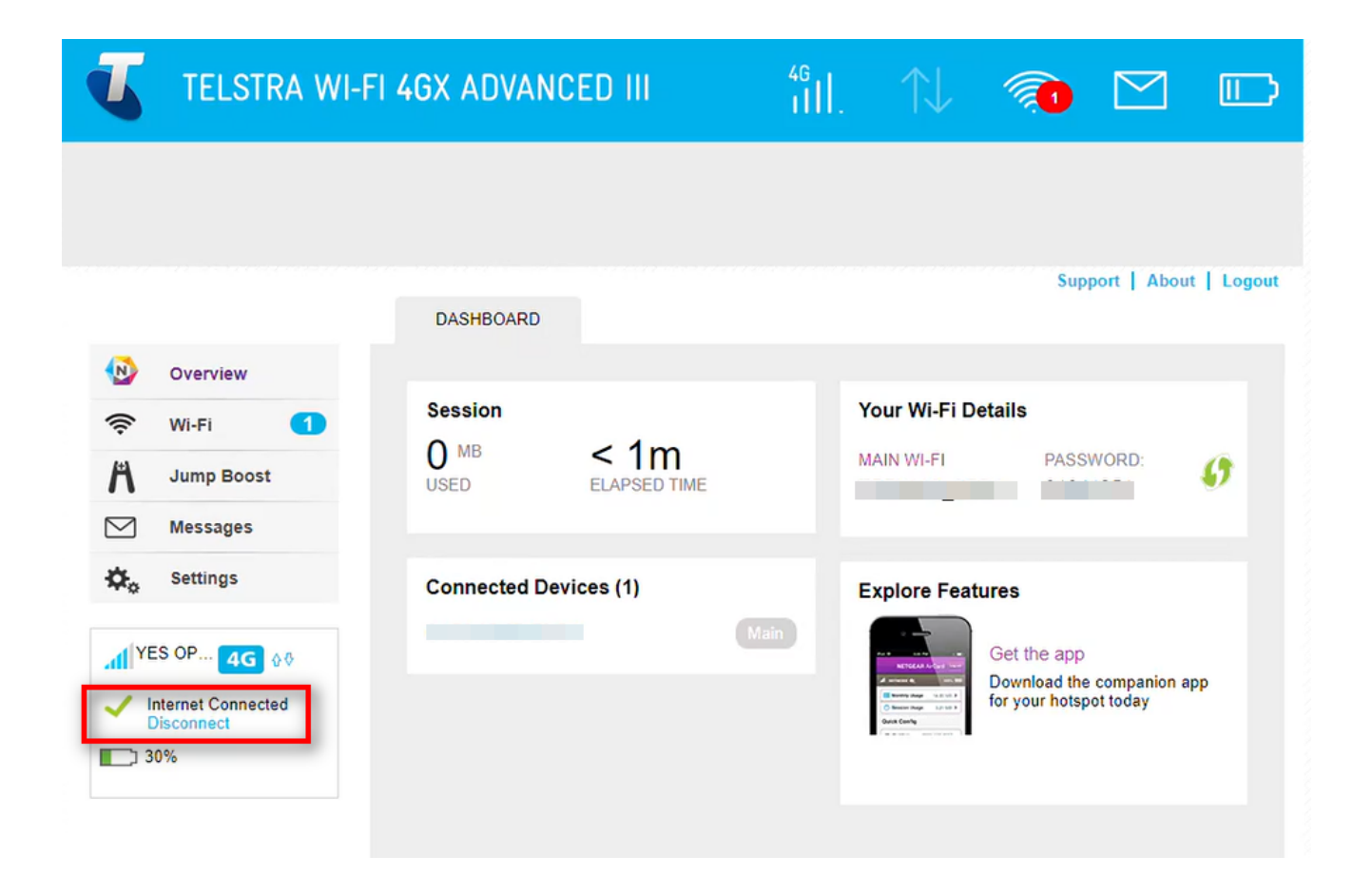

Online URL: <u>https://articles.spintel.net.au/article/how-to-configure-the-apn-settings-for-netgear-ac810-to-connect-spintel-4g-home-internet.html</u>